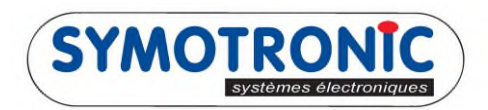

## Faire une clé d'initialisation

## La clé en question se fait par l'intermédiaire du logiciel MDSEdit.

| MDSedit! v6.10.0.1078 (130)     | [TML6] ROBERT(Phi | lippe) Win 7 |                    |               |                  | <b>- X</b>      |
|---------------------------------|-------------------|--------------|--------------------|---------------|------------------|-----------------|
| Poll Print Write No.            | m                 | Dump         | Full Copy          | Erase Setup   | ]                |                 |
| 2                               |                   |              |                    | 1             |                  |                 |
| Formaté 28.09.12 1+             | 207 blocs         |              | Identificateur non | unique (NUID) | 5CD249DB (13781  | .467)           |
| En-tête badge<br>Fonction       | Attributs         | Code pays    | Données pays       | Revendeur     | Nº Utilisateur   |                 |
| Application                     | -                 | 33           | 0                  | 4             | 49               |                 |
|                                 | Applica           | ation:       | Badge              | e vid         | e                |                 |
| l<br>Symotronic intern sans MAD |                   |              | 000                | 449           | M-Protocol R01.0 | 4.00-5385 (129) |

Faire un « Erase » sur une clé Paramètre G6, puis « Write ».

| MDSedit! v6.10.0.1078 (130 | 0) [TML6] ROBERT(Phil | ippe) Win 7 | _                  |                 |                      | D X         |
|----------------------------|-----------------------|-------------|--------------------|-----------------|----------------------|-------------|
| Pol Print Write N          | orm                   | Dump        | Full Copy          | Erase Setup     | ]                    |             |
| 4                          |                       |             |                    |                 |                      |             |
| Formaté 78.09.12 1         | +207 blocs            |             | Identificateur non | unique (NI ITD) | 5CD2400E (13781467   | n           |
| En-tête badge              | 1207 0005             |             | Identificateur non | unique (NOTD)   | 50074900 (13701407   |             |
| Fonction                   | Attributs             | Code pays   | Données pays       | Revendeur       | Nº Utilisateur       |             |
| Diagnose 💌                 | -                     | 33          | 0                  | 4               | 49                   |             |
| 3                          | Diago                 | acal F      | anhes              | vido            |                      |             |
|                            | Diagi                 | use. c      | bauge              | viue            |                      |             |
|                            |                       |             |                    |                 |                      |             |
| Symotronic intern sans MAD |                       |             | 000                | 0449            | M-Protocol R01.04.00 | 0-5385 (129 |

Dans la **fonction** de l'en-tête de badge choisir « diagnose » via la liste déroulante, puis terminer par « Write ».

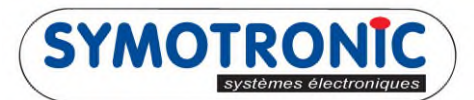

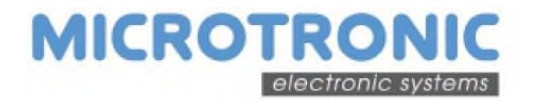

| Pol Print W                                             | Vrite Norm 5<br>Add block                                                                                                    | Dump      | Full Copy                               | Erase Setup                     |                                             |
|---------------------------------------------------------|----------------------------------------------------------------------------------------------------|-----------|-----------------------------------------|---------------------------------|---------------------------------------------|
| 6<br>Formaté 28.0<br>En-tête ba<br>Fonction<br>Diagnose | <ul> <li>Diagnose</li> <li>Transfert de données</li> <li>BADGE MASTER</li> <li>Autorisation</li> <li>Transfert de données(5)</li> <li>Transfert de données(6)</li> </ul> | Code pays | Identificateur non<br>Données pays<br>0 | unique (NUID)<br>Revendeur<br>4 | 5CD249DB (13781467)<br>Nº Utilisateur<br>49 |
|                                                         | Diagn                                                                                                    | ose: B    | Badge                                   | vide                            | M. Protocol P.01 04 00 5785 (1              |

Choisir dans la liste déroulante Diagnose.

| MDSedit! v6.10.0.1078 (130) [TML6]             | ROBERT(Philippe) Win 7 | 1                        |                                 |
|------------------------------------------------|------------------------|--------------------------|---------------------------------|
| Poll Print Write Norm                          | Dump                   | Full Copy Erase          | Setup                           |
| Formaté 28.09.12 1+207 bloc                    | 5                      | Identificateur non uniqu | ue (NUID) 5CD249DB (13781467)   |
| En-tête badge<br>Fonction Attrib<br>Diagnose - | outs Code pay          | s Données pays Re<br>0 4 | evendeur Nº Utilisateur<br>4 49 |
| Diagnose                                       | agnose 1/              | 2 Initia                 | liser                           |
|                                                | 8 21                   | nitialiser               | 7                               |
| notronic intern sans MAD                       |                        | 000449                   | M-Protocol R01.04.00-5385 (1    |

Un nouveau block Diagnose s'ouvre. Dans sa fonction choisir « 2 Initialiser », puis mettre votre code site et terminer par « Write ».